## Инструкция

## «Вход в ГИС «Образование в Челябинской области», модуль «Сетевой город. Образование»: организации дополнительного образования»

В строке браузера введите адрес информационной системы https://sgo.edu-74.ru. Если адрес указан корректно, на экране появится окно приглашения пользователя в систему.

| бразовательная организация            | Орган управления |
|---------------------------------------|------------------|
| Регион                                |                  |
| Челябинская обл                       |                  |
| Городской округ / Муниципальный район |                  |
| Городской округ Троицк                |                  |
| Населённый пункт                      |                  |
| Троицк, г.                            |                  |
| Тип 00                                |                  |
| Дополнительное образование детей      |                  |
| Образовательная организация           |                  |
| мо до доц                             |                  |
|                                       |                  |
|                                       |                  |
| Восстановить пароль                   |                  |
| Войти                                 | 1                |
| Войти через ГО                        | суслуги          |

Из раскрывающихся списков последовательно выберите регион, муниципальный район и населенный пункт, укажите тип ОО - Дополнительное образование детей и выберите нужную образовательную организацию из списка предложенных (в данном случае - МБУ ДО «ДЮЦ»). Введите логин и пароль пользователя, выданные администратором системы вашей школы. По окончании ввода нажмите кнопку Войти.

Другой способ входа - кнопка ВОЙТИ ЧЕРЕЗ ГОСУСЛУГИ.